## 開いているチャート画面に保存したテンプレートを反映させる方法

MATRIX TRADER

## ①既に開いているチャートにテンプレートを反映させる画面を開く方法は2種類あります。

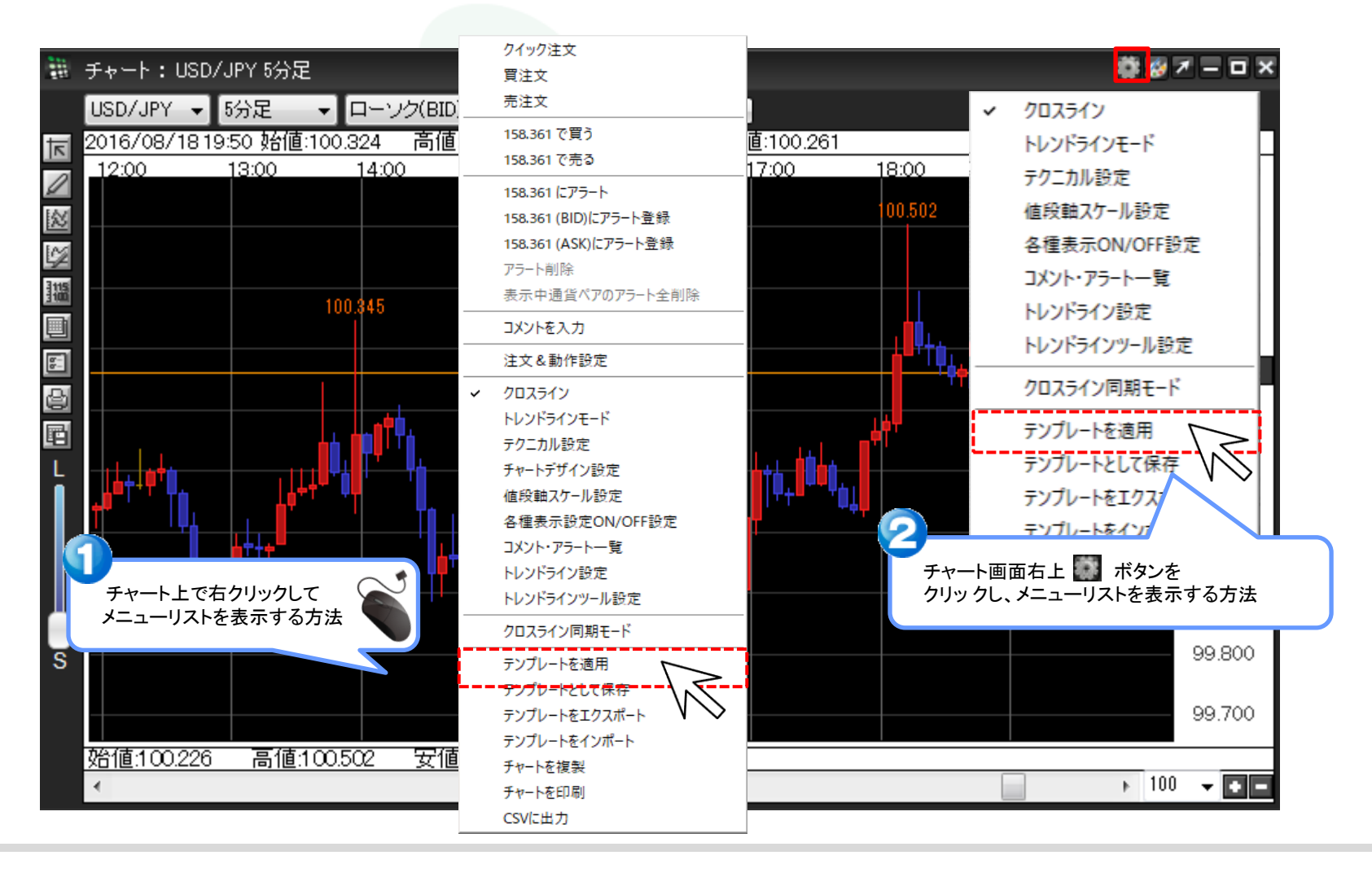

開いているチャート画面に保存したテンプレートを反映させる方法 JFX

②【テンプレートを適用】画面が表示されました。

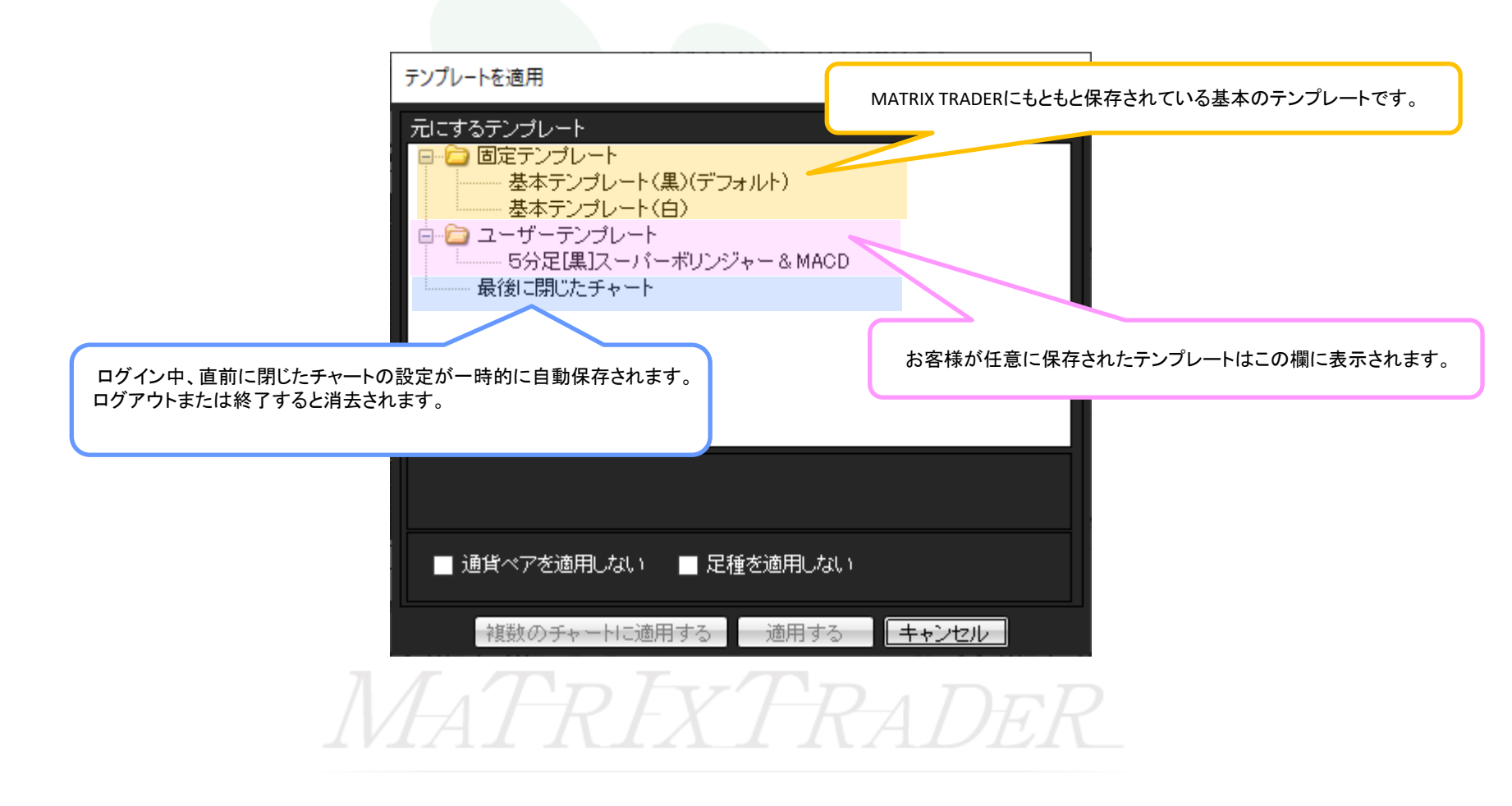

③引用したいテンプレート名をクリックします。 ここでは、ユーザーテンプレートにある【5分足[黒]スーパーボリンジャー&MACD】を選択します。

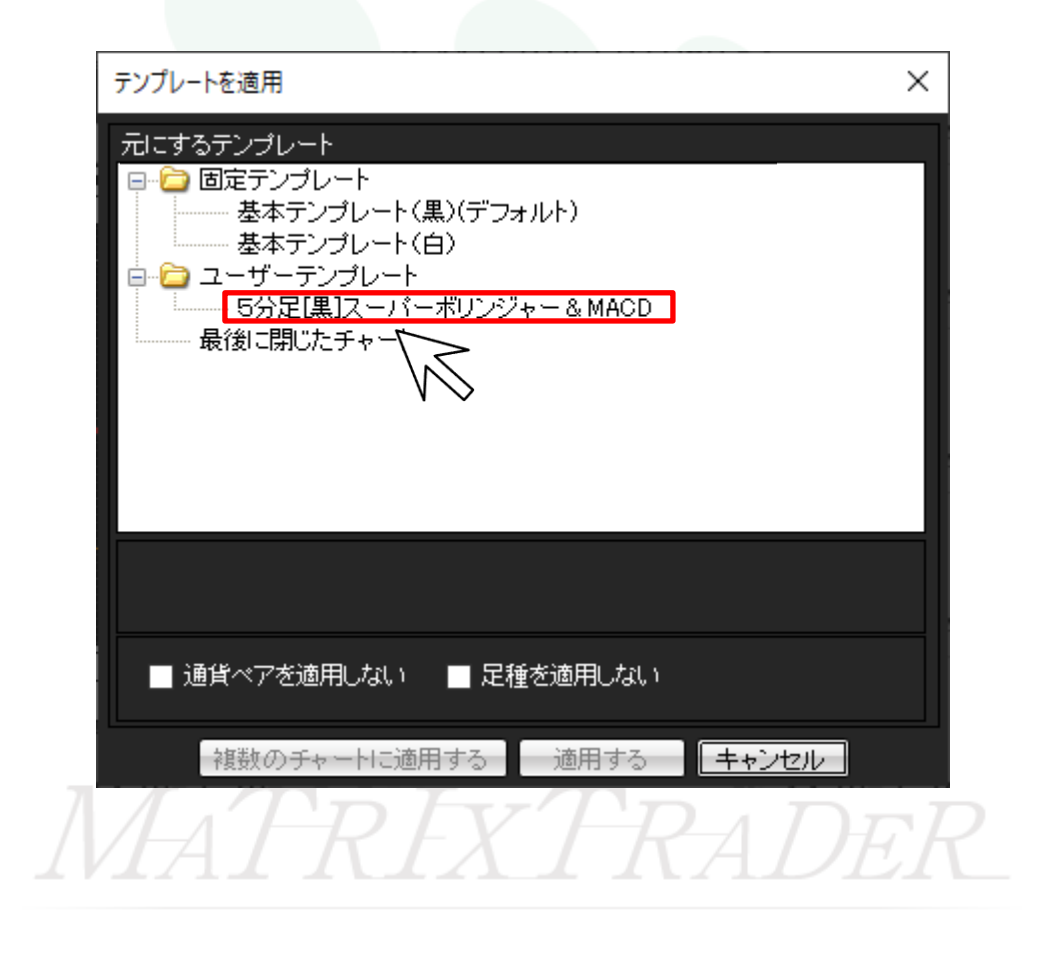

④画面下部にある【適用する】をクリックします。

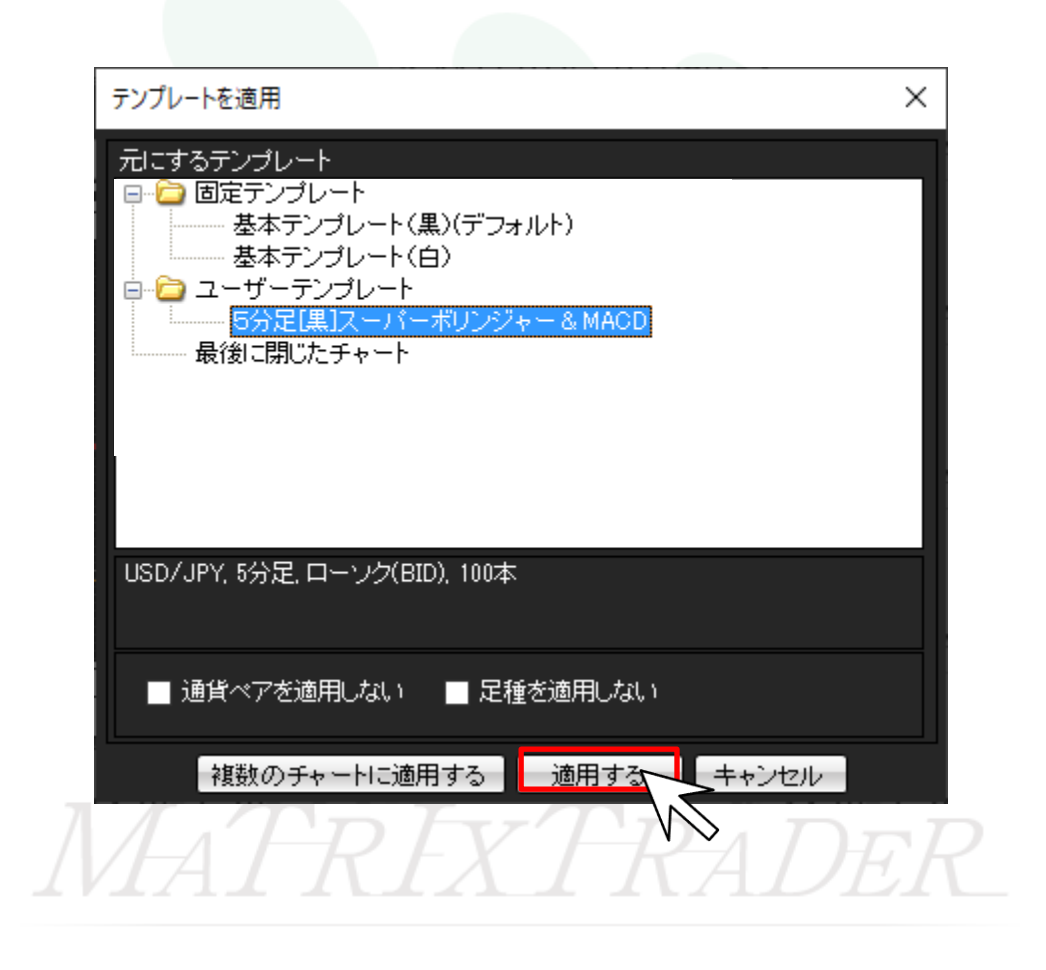

## ⑤指定したテンプレートの設定が反映されました。

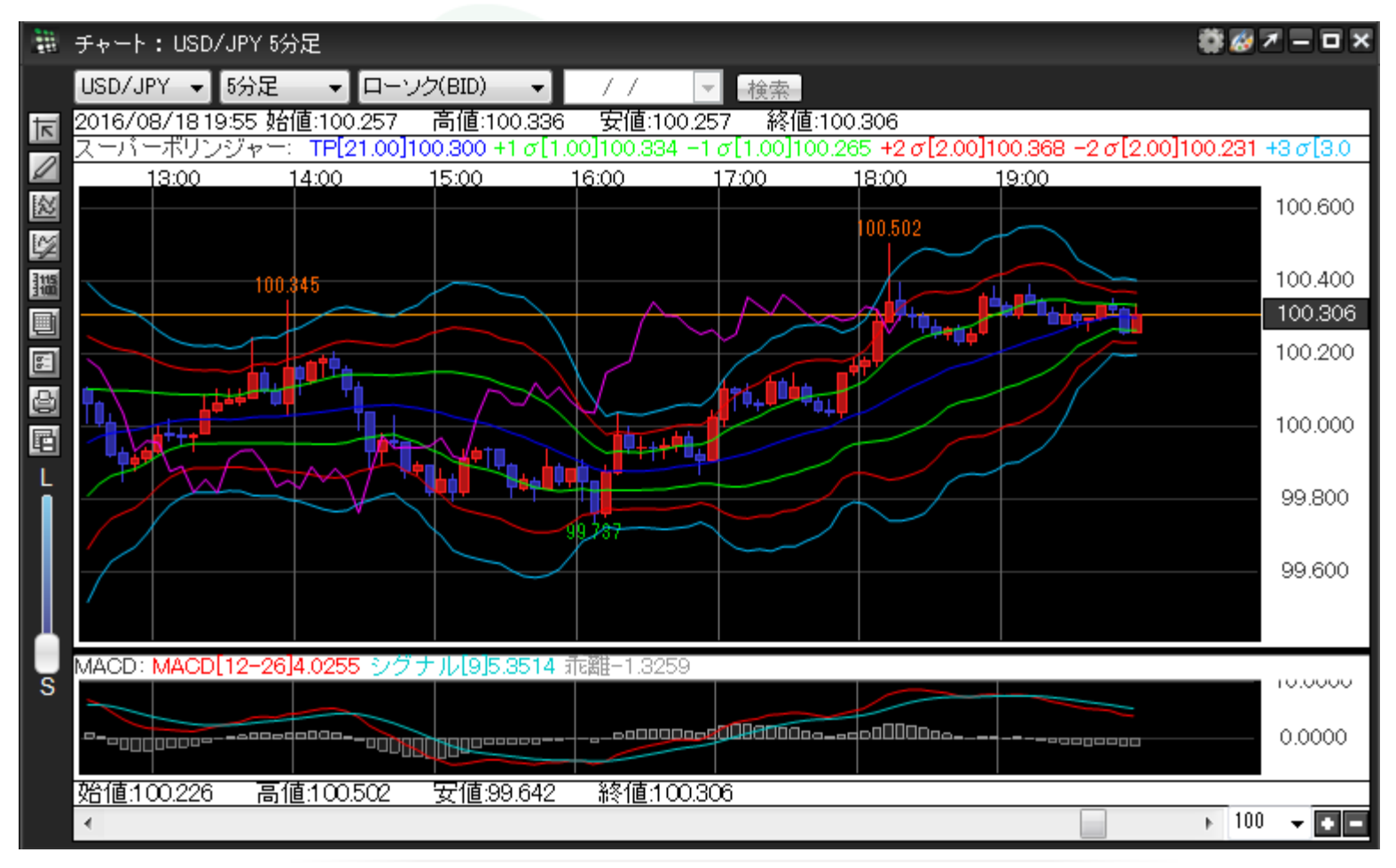